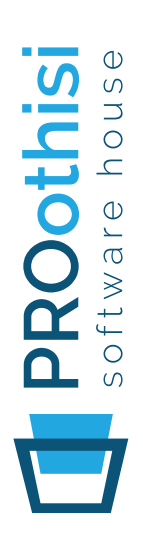

# R S

οδηγίες χρήσης

# περιεχόμενα

# Εγκατάσταση

| ΠΕΡΙΕΧΟΜΕΝΑ ΣΥΣΚΕΥΑΣΙΑΣ               | 3  |
|---------------------------------------|----|
| ΣΥΝΔΕΣΗ ΕΞΟΠΛΙΣΜΟΥ                    | 3  |
| ΡΥΘΜΙΣΗ Wi-Fi                         | 4  |
| ΕΙΣΟΔΟΣ ΧΡΗΣΤΗ                        | 6  |
| ΠΡΟΣΘΗΚΗ ΝΕΑΣ ΣΥΣΚΕΥΗΣ                | 7  |
| ΚΑΤΑΣΤΑΣΗ ΣΥΣΚΕΥΗΣ                    | 8  |
| ΑΠΕΝΕΡΓΟΠΟΙΗΣΗ/ ΕΝΕΡΓΟΠΟΙΗΣΗ ΣΥΣΚΕΥΗΣ | 8  |
| ΜΕΤΟΝΟΜΑΣΙΑ ΣΥΣΚΕΥΗΣ                  | 9  |
| ΠΕΡΙΣΤΡΟΦΗ ΣΥΣΚΕΥΗΣ                   | 9  |
| ΔΙΑΓΡΑΦΗ ΣΥΣΚΕΥΗΣ                     | 10 |

# Διαχείριση

| ΔΗΜΙΟΥΡΓΙΑ PLAYLIST                   | 10 |
|---------------------------------------|----|
| ΕΠΕΞΕΡΓΑΣΙΑ PLAYLIST                  | 10 |
| ΕΠΑΝΑΦΟΡΑ PLAYLIST                    | 12 |
| ΜΕΤΟΝΟΜΑΣΙΑ PLAYLIST                  | 13 |
| ΔΙΑΓΡΑΦΗ PLAYLIST                     | 13 |
| ΑΝΑΘΕΣΗ PLAYLIST ΣΕ ΣΥΣΚΕΥΗ           | 13 |
| ΠΟΛΛΑΠΛΗ ΑΝΑΘΕΣΗ PLAYLIST ΣΕ ΣΥΣΚΕΥΕΣ | 15 |
| ΑΦΑΙΡΕΣΗ PLAYLIST ΑΠΟ ΣΥΣΚΕΥΗ         | 17 |
| ΔΥΝΑΜΙΚΑ ΣΠΟΤ                         | 17 |
| ΕΠΕΞΕΡΓΑΣΙΑ ΔΥΝΑΜΙΚΟΥ ΣΠΟΤ            | 18 |
| ΑΛΛΑΓΗ ΕΙΚΟΝΑΣ                        | 19 |
| ΑΛΛΑΓΗ ΚΕΙΜΕΝΟΥ                       | 20 |

# ΠΕΡΙΕΧΟΜΕΝΑ ΣΥΣΚΕΥΑΣΙΑΣ

Το κουτί του εξοπλισμού που θα παραλάβετε από την εταιρεία μας περιλαμβάνει:

- 1. Ένα MasterBox
- 2. Ένα τηλεχειριστήριο (για το MasterBox)
- 3. Ένα καλώδιο HDMI
- 4. Τροφοδοτικό ρεύματος
- 5. Έντυπο με οδηγίες σύνδεσης στο Internet

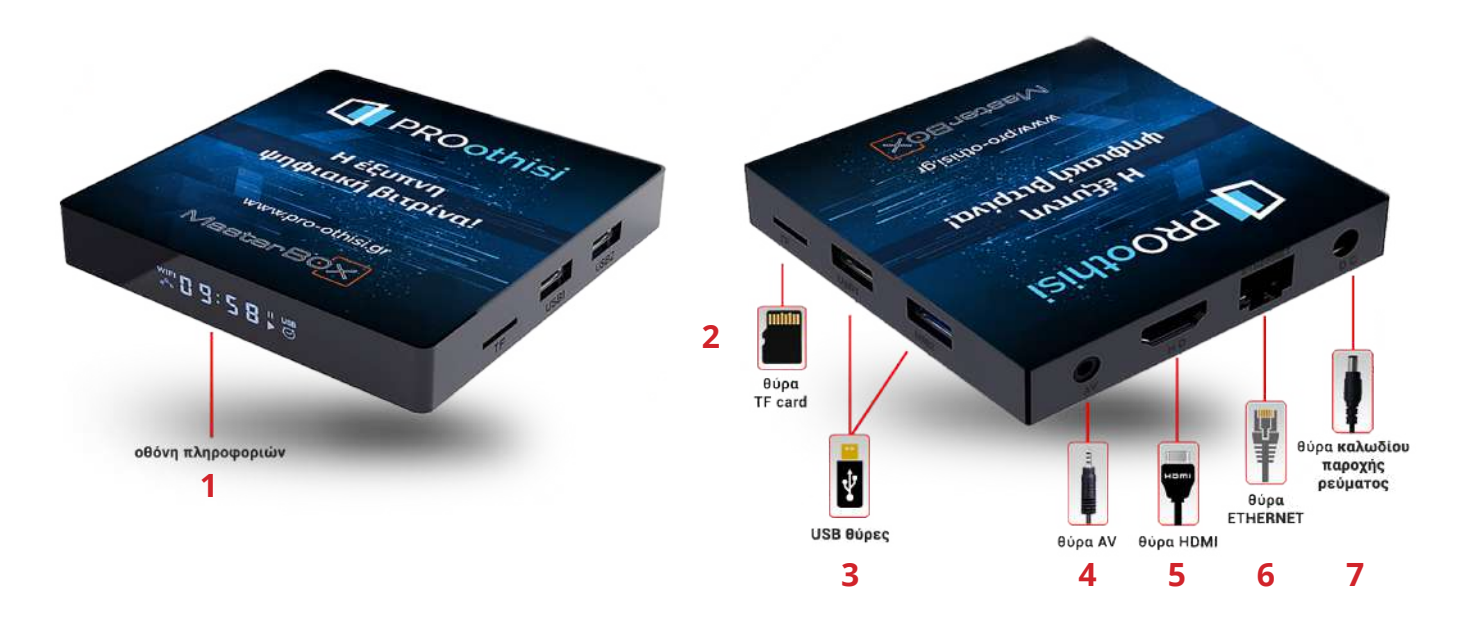

# ΣΥΝΔΕΣΗ ΕΞΟΠΛΙΣΜΟΥ

# *Βήμα* 1:

Συνδέετε το MasterBox (5. θύρα HDMI) με την τηλεόραση χρησιμοποιώντας το καλώδιο HDMI που θα βρείτε στην συσκευασία.

#### *Βήμα 2:*

Τοποθετείτε το καλώδιο τροφοδοσίας (7. θύρα καλωδίου παροχής ρεύματος) και στη συνέχεια στην πρίζα.

# \*ΣΗΜΕΙΩΣΗ

Για να συνδέσετε το MasterBox ενσύρματα θα χρειαστείτε ένα καλώδιο Ethernet. Τοποθετείστε το ένα άκρο του καλωδίου στην υποδοχή 6 (θύρα ethernet) και το άλλο σε μια από τις διαθέσιμες θύρες του δρομολογητή σας (router). Κατόπιν το MasterBox είναι έτοιμο για χρήση.

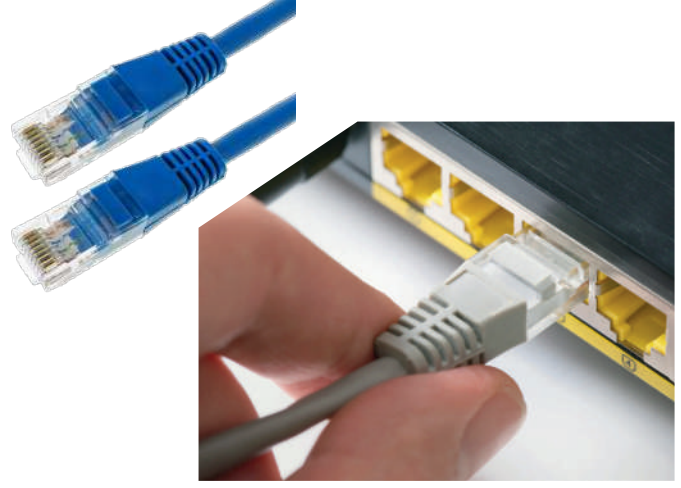

www.pro-othisi.gr

# ΡΥΘΜΙΣΗ Wi-Fi

Για να ρυθμίσουμε το Wi-Fi θα χρειαστούμε το τηλεχειριστήριο του MasterBox ή ένα ποντίκι και ένα πληκτρολόγιο τα οποία συνδέουμε στις θύρες USB που υπάρχουν στη δεξιά πλευρά του.

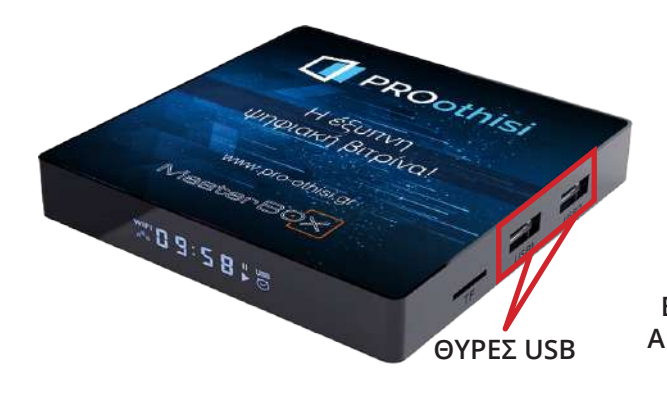

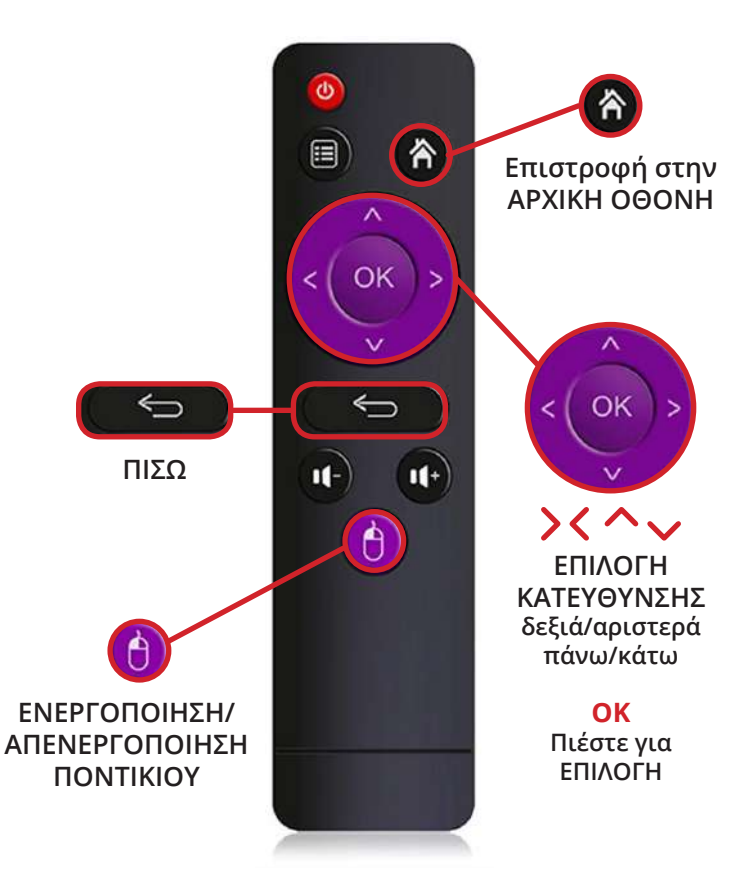

# *Βήμα* 1:

Από το κεντρικό μενού που εμφανίζεται στην τηλεόραση επιλέγουμε με τα βελάκια κατεύθυνσης του τηλεχειριστήριου το μενού 💮 και πατάμε το οκ

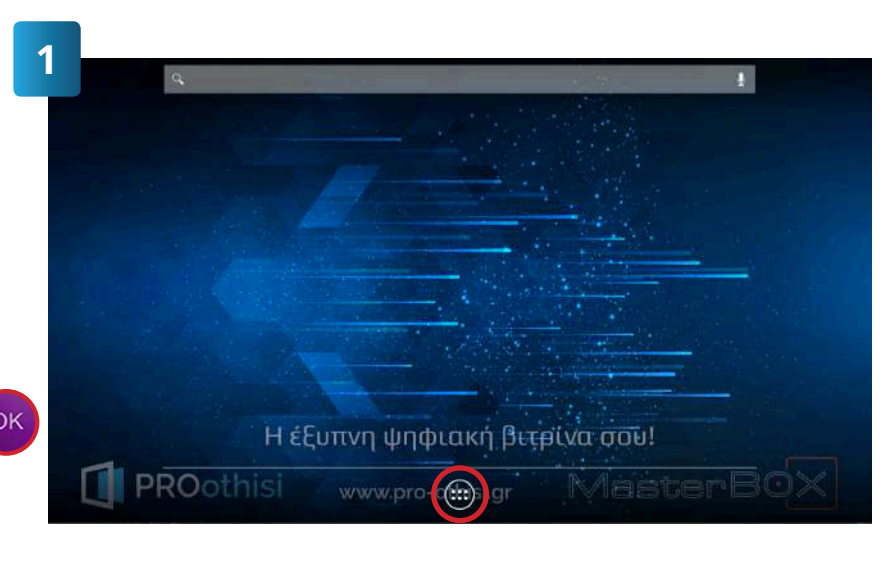

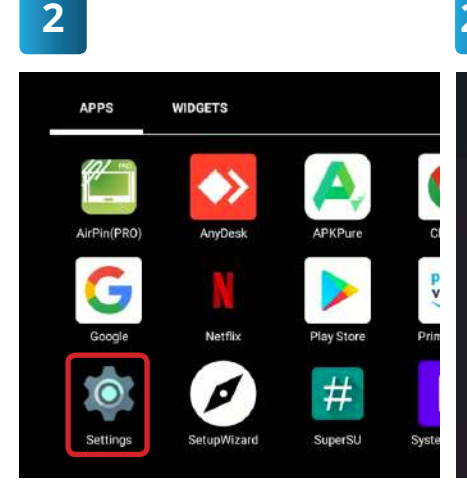

2.1

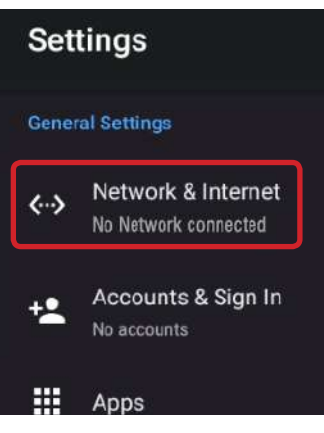

# Βήμα 2:

Επιλέγουμε από την καρτέλα των εφαρμογών το εικονίδιο των ρυθμίσεων (settings) εικ. 2.

Επιλέγουμε το "Network & Internet" και πατάμε το οκ εικ. 2.1

www.pro-othisi.gr

# *Βήμα 3:*

Ενεργοποιούμε το Wi-Fi πατώντας το από το τηλεχειριστήριο.

(Ο διακόπτης αλλάζει χρώμα και η ένδειξη γίνεται ΟΝ). εικ. 3.1

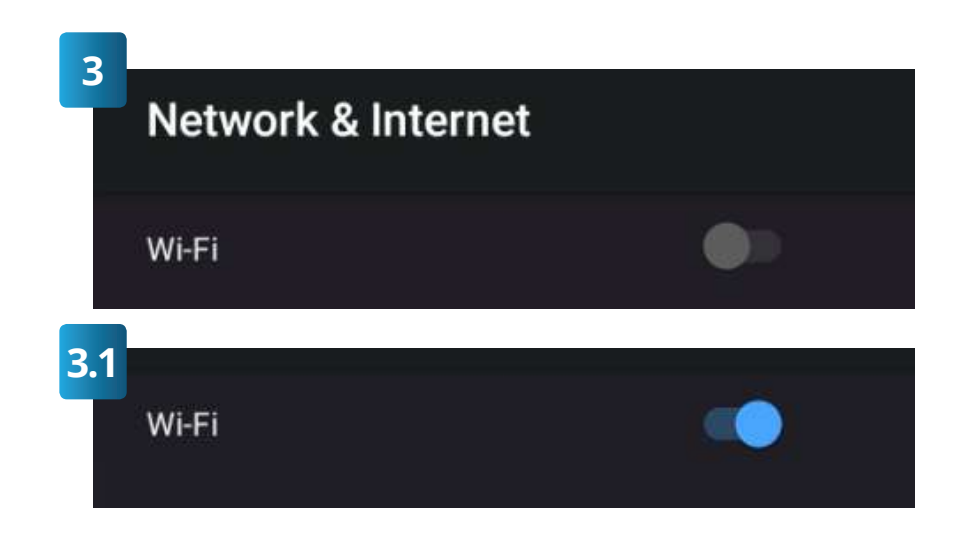

# \*ΣΗΜΕΙΩΣΗ

Το σύστημα θα αρχίσει αυτόματα να εμφανίζει λίστα με όλα τα διαθέσιμα ασύρματα δίκτυα (Wi-Fi) που βρίσκονται σε κοντινή απόσταση από το σημείο που βρίσκεστε.

# *Βήμα* 4:

Με τα βελάκια κατεύθυνσης του τηλεχειριστήριου μεταβαίνουμε στο Wi-Fi που επιθυμούμε να συνδεθούμε και πατάμε το

| 4 |                      |    |
|---|----------------------|----|
|   | Wi-Fi                | •• |
|   | Hotspot              |    |
|   | Available networks   |    |
|   | ♥ Proothisi<br>Saved | ß  |

| Proo<br>Passw | thisi<br><sup>ord</sup> |        |          |                |                |         |   |
|---------------|-------------------------|--------|----------|----------------|----------------|---------|---|
| C Sh          | ow passwor              | d      |          |                | CANCEL         | CONNECT |   |
|               |                         |        |          |                |                |         |   |
| 3             | r                       | t      | ° y      | <sup>6</sup> U | <sup>7</sup> i | в       | 0 |
| ³<br>d        | r                       | t<br>f | s y<br>g | °u<br>h        | , i            | ĸ       | 0 |

# Βήμα 5:

Στο πεδίο «Password» γράφουμε τον κωδικό του Wi-Fi. Στο κάτω μέρος της οθόνης εμφανίζεται ένα πληκτρολόγιο, όπου επιλέγουμε τους χαρακτήρες που επιθυμούμε με τα βελάκια κατεύθυνσης του τηλεχειριστήριου.

Μόλις ολοκληρώσουμε την πληκτρολόγηση του κωδικού, πατάμε το κουμπί και με τα βελάκια κατεύθυνσης επιλέγου-

με το «CONNECT» με το

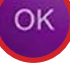

# \*ΣΗΜΕΙΩΣΗ

Περιμένουμε ώσπου να βεβαιωθούμε ότι συνδέθηκε στο Wi-Fi.

# *Βήμα* 6:

Αφού συνδεθεί το MasterBox στο Wi-Fi πατάμε το က από το τηλεχειριστήριο και με τα βελάκια κατεύθυνσης επιλέγουμε το εικονίδιο του μενού ( κ στην συνέχεια επιλέγουμε την εφαρμογή της PROώθησης και πατάμε

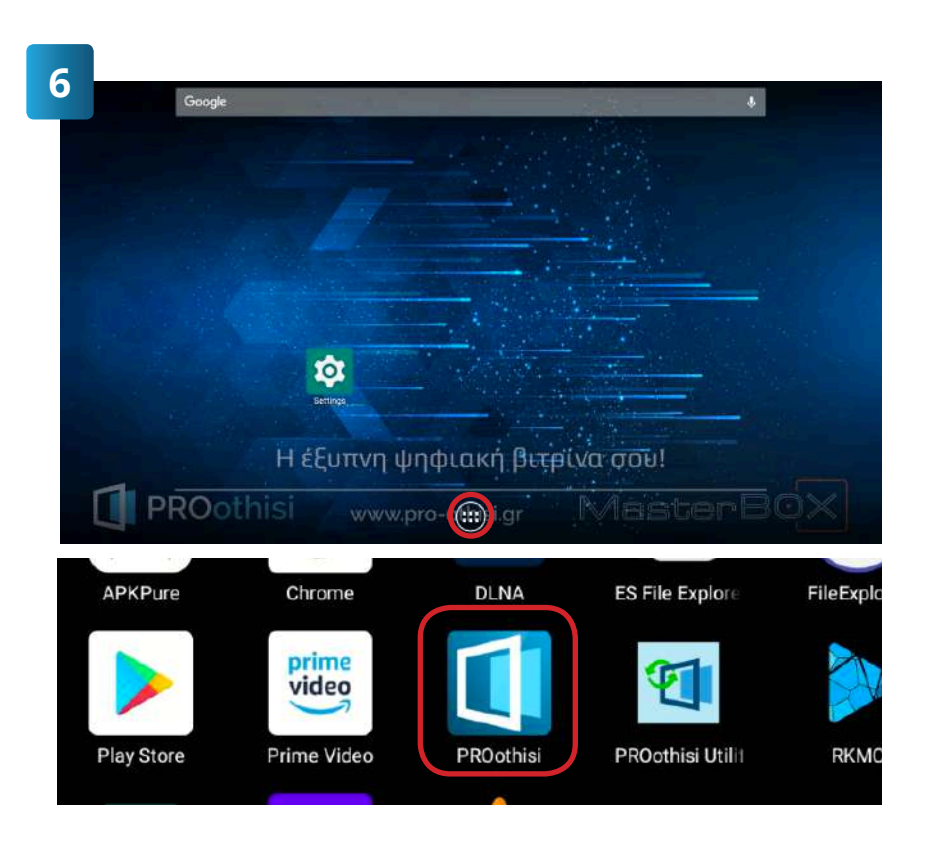

# ΕΙΣΟΔΟΣ ΧΡΗΣΤΗ

# *Βήμα* 1:

Ανοίγουμε τον browser (π.χ. Internet Explorer, Mozilla Firefox, Google Chrome κ.λπ.) και στη μπάρα διευθύνσεων πληκτρολογούμε: <u>www.masterpro.gr</u>

# *Βήμα 2:*

Στο οριζόντιο μενού της ιστοσελίδας επιλέγουμε «LOGIN». Με αυτό τον τρόπο μεταβαίνουμε στη φόρμα εισόδου της PROώθησης.

| C PROÚÐ       | ηση   Ψηφιακή διαφ<br>Ο Ε | hμισ × +<br>https://masterpro.gr/el |
|---------------|---------------------------|-------------------------------------|
| PRC<br>softwa | Dothisi<br>are house      |                                     |
|               |                           |                                     |
|               |                           |                                     |

| 3 | ΕΙΣΟΔΟΣ                 |
|---|-------------------------|
|   |                         |
|   |                         |
| 1 | Ονομα χρήστη            |
| ÷ | εινθηματικό             |
|   | Explorate to password ; |
|   | Είσοδος                 |

# *Βήμα* 3:

Πληκτρολογούμε στα πεδία «Όνομα χρήστη» και «Συνθηματικό» τα στοιχεία που μας έχουν δοθεί από την εταιρεία και πατάμε «Είσοδος».

Μετά την επιτυχή είσοδο μεταφερόμαστε αυτόματα στον πίνακα ελέγχου της PROώθησης.

# ΠΡΟΣΘΗΚΗ ΝΕΑΣ ΣΥΣΚΕΥΗΣ

Μετά την επιτυχή σύνδεση του εξοπλισμού στην τηλεόρασή σας εμφανίζεται η παρακάτω οθόνη που περιέχει οδηγίες για την προσθήκη της συσκευής στο διαχειριστικό site της PROώθησης (www.masterpro. gr). Αφού συνδεθείτε στο διαχειριστικό,

| PROothisi                    |                                                |                      |  |  |  |
|------------------------------|------------------------------------------------|----------------------|--|--|--|
| Η ΣΥΣ                        | ΚΕΥΗ ΔΕΝ ΕΧΕΙ ΔΗ                               | ΛΩΘΕΙ                |  |  |  |
| Παρακαλούμε ακολα            | ουθήστε τα παρακάτω βήματα για<br>συσκευή σας. | να ενεργοποιήσετε τη |  |  |  |
| 1<br>Συνδεθείτε στο site της | 2                                              | 3                    |  |  |  |

εκτελείτε τα ακόλουθα βήματα:

# *Βήμα* 1:

Από τις «Ρυθμίσεις» επιλέγετε «Συσκευές» και στη συνέχεια «Προσθήκη Νέας».

# Ρυθμίσεις 🗘

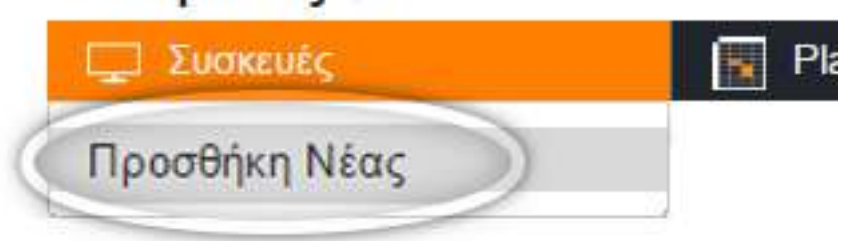

# *Βήμα 2:*

Πληκτρολογείτε στα πεδία «Κωδικός Ενεργοποίησης» και «Αριθμός αναγνώρισης (PIN)» αυτά που εμφανίζονται στην οθόνη της τηλεόρασής σας και στη

| PROothisi                                                                                                    | συνέχεια πατάτε το κουμπί «Κα                                                                                                    |
|----------------------------------------------------------------------------------------------------|----------------------------------------------------------------------------------------------------|
| Η ΣΥΣΚΕΥΗ ΔΕΝ ΕΧΕΙ ΔΗΛΩΘΕΙ                                                                                                    | χωρηση συσκεσης».                                                                                                    |
| Παρακαλούμε ακολουθήστε τα περακάτω βήματα για να ενεργοποιήσετε τη<br>αυσκευή σας.                                                                                                    |                                                                                                    |
| Invidiations on sate unc,<br>PRObléhoms (imasterprage) xat<br>mMÉtra enc PUblices;         2         3           Invidence (imasterprage) xat<br>mMÉtra enc PUblices;         3         0 | PROothisi<br>software house APXIKH PROWENDIN FIAERIXEIPHIZEIS PORTFOLIO - TI                                                                                                    |
| Euoazudς → Rpootinen velac                                                                                                    | Ρυθμίσεις Φ<br>🖵 Συσκαυές 🔯 Playlists 🖨 Δαφημιστικά Στιστ                                                                                                    |
| n<br>rr<br>K                                                                                                    | ια να καταχωρήσετε μια νία συσκευή πρέπει να είστε σε θέση να βλέπετε τους αναγνωριστικούς κωδικούς στι<br>ης συσκευής σας εισάγετε τα στοιχεία αυτά στην φόρμα και πατήστε <b>Καταχώρηση συσκευής</b><br>ίωδικός Ενεργοποίησης : |
| A                                                                                                    | .ριθμός αναγνώρισης (PIN) :                                                                                                    |
|                                                                                                    | Καταχώρηση συσκευής                                                                                                    |

# ΚΑΤΑΣΤΑΣΗ ΣΥΣΚΕΥΗΣ

Μετά την επιτυχή προσθήκη της συσκευής στο σύστημα θα διαπιστώσετε πως υπάρχει στην κάτω δεξιά πλευρά της συσκευής ένα εικονίδιο που υποδεικνύει την κατάσταση της συσκευής. Αν δηλαδή η συσκευή είναι ενεργή ή όχι.

Πιο συγκεκριμένα, το **πράσινο εικονίδιο** υποδηλώνει ότι **η συσκευή είναι ενεργή** και προβάλει στην οθόνη το περιεχόμενο της playlist.

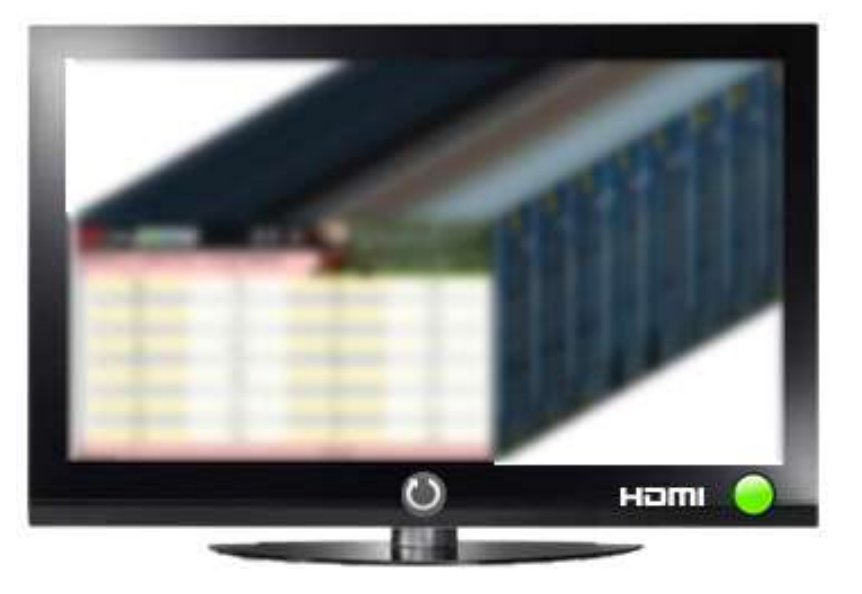

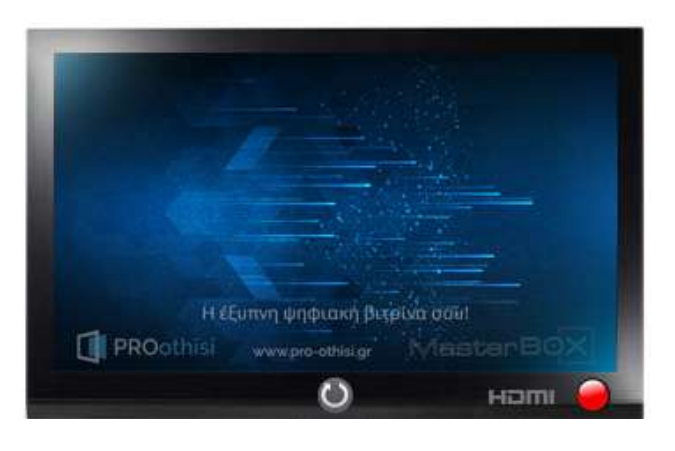

Το κόκκινο εικονίδιο υποδηλώνει πως η συσκευή είναι ανενεργή είτε διότι είναι κλειστή τη δεδομένη στιγμή, είτε διότι υπάρχει κάποιο πρόβλημα με τη σύνδεση της συσκευής στο ίντερνετ.

Επίσης, κάθε συσκευή έχει μια ένδειξη που αφορά το **HDMI** και αν υπάρχει συνδεδεμένο HDMI καλώδιο στη συσκευή.

# ΑΠΕΝΕΡΓΟΠΟΙΗΣΗ/ ΕΝΕΡΓΟΠΟΙΗΣΗ ΣΥΣΚΕΥΗΣ

# *Βήμα* 1:

Από τις «Ρυθμίσεις» επιλέγουμε «Συσκευές». Εντοπίζουμε την τηλεόραση που θέλουμε να απενεργοποιήσουμε και πατάμε το κουμπί «Απενεργοποίηση<sup>1</sup>».

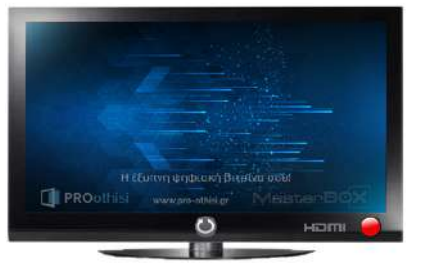

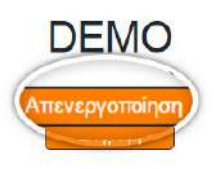

# \*ΣΗΜΕΙΩΣΗ

Η ενεργοποίηση ή απενεργοποίηση της συσκευής γίνεται πατώντας το ίδιο κουμπί το οποίο αλλάζει ανάλογα με την κατάσταση στην οποία βρίσκεται η συσκευή (από «Απενεργοποίηση» σε «Ενεργοποίηση» και αντίστροφα).

<sup>1</sup> Η λειτουργία της Απενεργοποίησης συνίσταται σε περιπτώσεις που επιθυμούμε να διακόψουμε την προβολή της playlist στην τηλεόρασή μας.

# ΜΕΤΟΝΟΜΑΣΙΑ ΣΥΣΚΕΥΗΣ

#### *Βήμα* 1:

Από τις «Ρυθμίσεις» επιλέγουμε «Συσκευές». Εντοπίζουμε την τηλεόραση που θέλουμε να αλλάξουμε το όνομά της και πατάμε το κουμπί «Μετονομασία».

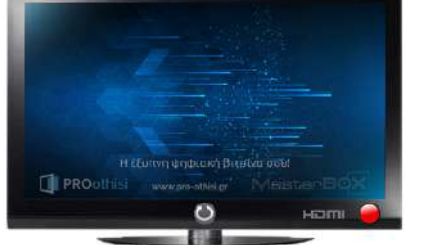

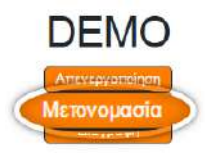

# \*ΣΥΝΙΣΤΑΤΑΙ

Συνιστούμε να μετονομάζετε τις συσκευές με τέτοιο τρόπο ώστε να είναι σαφές σε ποια αναφέρεστε.

# *Βήμα 2:*

Πληκτρολογούμε ένα νέο όνομα για αυτή τη συσκευή και πατάμε το κουμπί «Αποθήκευση».

| Ονομα συσκευής : |  |
|------------------|--|
| DEMO             |  |

# ΠΕΡΙΣΤΡΟΦΗ ΣΥΣΚΕΥΗΣ

# *Βήμα* 1:

Από το κεντρικό μενού που εμφανίζεται στην τηλεόραση επιλέγουμε με τα βελάκια κατεύθυνσης του τηλεχειριστήριου το μενού 🕋 και πατάμε το οκ

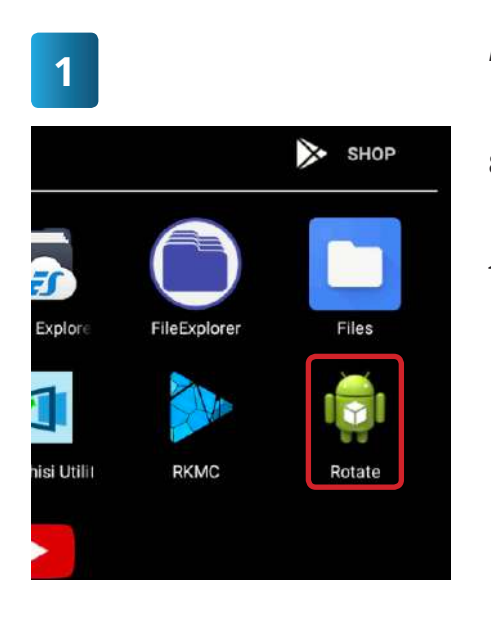

# Βήμα 2:

PuQuínsic A

Επιλέγουμε από την καρτέλα των εφαρμογών το εικονίδιο "Rotate" εικ. 2.

Επιλέγουμε την περιστροφή που θέλουμε και πατάμε το οκ εικ. 2.1

 Rotate

 Hello world!

 Rotate 0 degrees

 Rotate 90 degrees

 Rotate 180 degrees

 Rotate 270 degrees

# \*ΣΗΜΕΙΩΣΗ

Η φορά περιστροφής είναι δεξιόστροφη.

www.pro-othisi.gr

# ΔΙΑΓΡΑΦΗ ΣΥΣΚΕΥΗΣ

#### *Βήμα* 1:

Από τις «Ρυθμίσεις» επιλέγουμε «Συσκευές». Εντοπίζουμε την τηλεόραση που θέλουμε να διαγράψουμε και πατάμε το κουμπί «Διαγραφή».

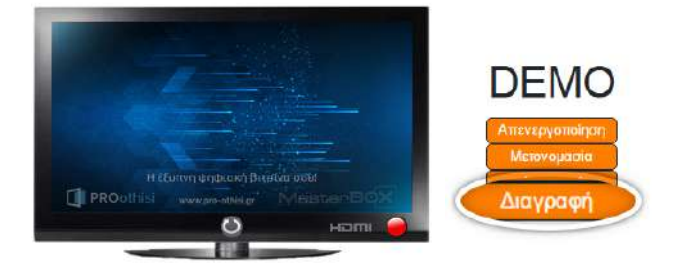

# ΔΗΜΙΟΥΡΓΙΑ PLAYLIST

# *Βήμα* 1:

Από τις «Ρυθμίσεις» επιλέγουμε «Playlists» και στη συνέχεια «Δημιουργία».

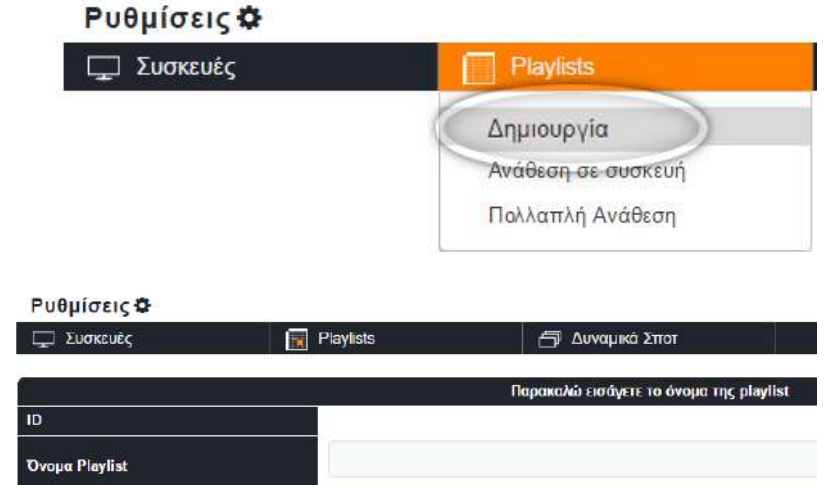

# *Βήμα 2*:

*Βήμα* 3:

Πληκτρολογούμε στο πεδίο «Όνομα Playlist» το όνομα που επιθυμούμε και πατάμε «Δημιουργία Playlist».

Μετά την ενημέρωση από το σύστημα ότι η

δημιουργία της Playlist ολοκληρώθηκε επιτυ-

τώντας «Επιστροφή στη λίστα των playlists»).

# Η δημιουργία της playlist ολοκληρώθηκε επιτυχώς Επιστροφή στη λίστα των playlists χώς επιστρέφουμε στη λίστα των playlists (Πα-

# ΕΠΕΞΕΡΓΑΣΙΑ PLAYLIST

Εντοπίζουμε την Playlist που δημιουργήσαμε και πατάμε δεξιά στο εικονίδιο της επεξεργασίας 🚀. Με αυτό τον τρόπο μεταβαίνουμε στη διαμόρφωση του πίνακα χρονοπρογραμματισμού.

| ID  | Όνομα Playlist     | Ενέργειες |
|-----|--------------------|-----------|
| 718 | Demo               |           |
| 187 | Exercit cum.       | Ø 🛍       |
| 198 | gotterig hases_ner | Ø 🖞       |
| 728 | Exercit press" on  | Ø 🖞       |
| 736 | Teres Pressinger 2 | Ø 🗇       |
| 767 | test               |           |

Ο πίνακας χρονοπρογραμματισμού μας επιτρέπει να ορίσουμε ποιο/α διαφημιστικό/α σποτ θα παίζουν και για πόσο χρόνο. Ο πίνακας αποτελείται

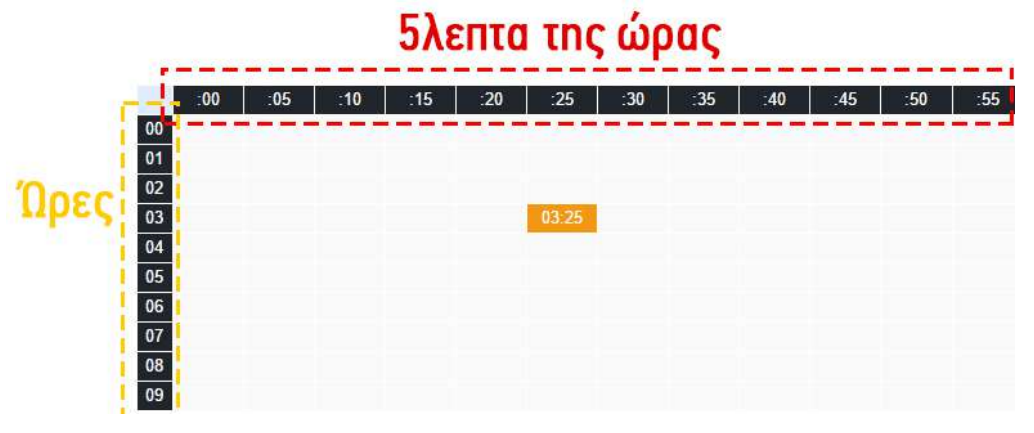

από 12 στήλες και 24 γραμμές. Οι γραμμές αντιστοιχούν στις ώρες της ημέρας και οι στήλες στα πεντάλεπτα κάθε ώρας. Ο συνδυασμός της γραμμής με τη στήλη καθορίζει

ένα συγκεκριμένο πεντάλεπτο (κελί στον πίνακα).

|     |     |              |            | Λίστα σποτ                                    |
|-----|-----|--------------|------------|-----------------------------------------------|
| :35 | :40 | :45 :50 :55  | 248        | Gellateria demo template2                     |
|     |     | 6            | 249        | Pizzeria demo template1                       |
|     |     | Κωδικός Σποτ | 252        | Soudeki dome temelate1                        |
|     |     |              | 254        | Sou                                           |
|     |     |              | 255        | Gel<br>Dia                                    |
|     |     |              | 257        | Piz Piz Sputer try Reutagova                  |
|     |     |              | 259        | Can erour relation dering                     |
|     |     |              | 261<br>267 | Travel agency demo Travel agency demo 2 brand |
|     |     |              | 269        | Travel agency demo 2 offers                   |

Δεξιά από τον πίνακα χρονοπρογραμματισμού εμφανίζεται η λίστα με τα διαφημιστικά σποτ. Η λίστα αποτελείται από 2 μέρη, τον κωδικό του σποτ και τον τίτλο του. Πηγαίνοντας με το ποντίκι πάνω στον τίτλο εμφανίζεται η προεπισκόπηση του κάθε σποτ, ενώ ο κωδικός του σποτ χρησιμοποιείται για την ανάθεσή του στον πίνακα.

Για να ορίσουμε πότε θα παίξει ένα διαφημιστικό σποτ απλά επιλέγουμε τον κωδικό του από τη λίστα (με αριστερό κλικ πατημένο) και σύρουμε (Drag & Drop) στο κελί που θέλουμε να το εισάγουμε.

# 1. Επιλογή διαδοχικών κελιών στον πίνακα

|    | :00 | :05 | :10 | :15   | :20   | :25   | :30   |
|----|-----|-----|-----|-------|-------|-------|-------|
| 00 |     |     |     |       |       |       |       |
| 01 |     |     |     |       |       |       |       |
| 02 |     |     |     | 02:15 | 02:20 | 02:25 | 02:30 |
| 03 |     |     |     | 03:15 | 03:20 | 03:25 | 03:30 |
| 04 |     |     |     | 04:15 | 04.20 | 04:25 | 04.30 |
| 05 |     |     |     | 05:15 | 05:20 | 05:25 | 05:30 |
| 06 |     |     |     | 06:15 | 06:20 | 06:25 | 06:30 |
| 07 |     |     |     | 07:15 | 07:20 | 07.25 | 07:30 |
| 08 |     |     |     | 08:15 | 08:20 | 08.25 | 08:30 |
| 09 |     |     |     | 09:15 | 09:20 | 09:25 | 09:30 |
| 10 |     |     |     | 10:15 | 10:20 | 10.25 | 10.30 |
| 11 |     |     |     | 11:15 | 11:20 | 11.25 | 11:30 |
| 12 |     |     |     |       |       |       |       |

Για να επιλέξουμε διαδοχικά κελιά στον πίνακα χρονοπρογραμματισμού απλά σχεδιάζουμε ένα ορθογώνιο παραλληλόγραμμο κρατώντας το αριστερό κλικ του ποντικιού πατημένο. Τα επιλεγμένα κελιά εμφανίζονται με διαφορετικό χρώμα.

# 2. Επιλογή διάσπαρτων κελιών στον πίνακα

Για να επιλέξουμε διάσπαρτα κελιά στον πίνακα χρονοπρογραμματισμού πατάμε το πλήκτρο Ctrl και επιλέγουμε με αριστερό κλικ όλα τα κελιά που θέλουμε. Αφήνουμε το πλήκτρο Ctrl από το πληκτρολόγιο μόνο όταν έχουμε ολοκληρώσει την επιλογή όλων των κελιών.

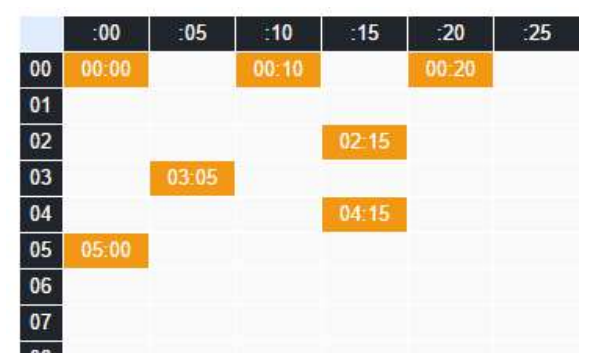

# 3. Διαγραφή κελιών από τον πίνακα

Για να διαγράψουμε ένα σποτ από ένα κελί του πίνακα απλά το επιλέγουμε με αριστερό κλικ και πατάμε το πλήκτρο «Διαγραφή επιλεγμένων» που βρίσκεται κάτω αριστερά, ή εναλλακτικά το πλήκτρο «Delete».

Διαγραφή επιλεγμένων

# ΕΠΑΝΑΦΟΡΑ PLAYLIST

Σε περίπτωση που επιθυμούμε να ακυρώσουμε τις αλλαγές που έχουμε κάνει στην playlist που επεξεργαζόμαστε απλά πατάμε πάνω στο κουμπί

Επαναφορά playlist

# ΜΕΤΟΝΟΜΑΣΙΑ PLAYLIST

# *Βήμα* 1:

Από τις «Ρυθμίσεις» επιλέγουμε «Playlists» και πατάμε δεξιά το εικονίδιο της επεξεργασίας.

# *Βήμα 2*:

Διαγράφουμε από το πεδίο «Όνομα Playlist» το όνομα, πληκτρολογούμε το νέο και πατάμε «Αποθήκευση Playlist».

| 00         05           00         556         752           01         556         752           02         556         752           03         556         752           04         556         752           05         556         752           04         556         752           05         556         752           05         556         752           05         556         752           05         556         752           05         556         752           05         556         752           05         556         752           10         556         752           11         556         752           12         556         752           13         556         752           14         556         752           15         556         752           16         556         752           17         566         752           18         566         752           19         566         752           19                                                                                                    |         |           |     |          |          |          |                  |                              |
|----------------------------------------------------------------------------------------------------|---------|-----------|-----|----------|----------|----------|------------------|------------------------------|
| 00         :00         :00           00         5666         752           11         5866         752           12         5566         752           13         5666         752           14         5866         752           15         5666         752           16         5666         752           17         5866         752           18         5666         752           19         5566         752           14         5666         752           15         5666         752           16         5666         752           17         5666         752           18         5666         752           19         5666         752           19         5666         752           19         5666         752           19         5666         752           19         5666         752           19         5666         752           19         5666         752           19         566         752           19         5666         752 </th <th></th> <th></th> <th>110</th> <th>ρακαλώ δ</th> <th>διαμορφι</th> <th>ύστε τον</th> <th>πίνακα χρονοπρογ</th> <th>ραμματισμού.</th> |         |           | 110 | ρακαλώ δ | διαμορφι | ύστε τον | πίνακα χρονοπρογ | ραμματισμού.                 |
| 00         6666         752           11         5866         752           12         5666         752           13         5666         752           14         5566         752           15         5566         752           15         5566         752           16         6566         752           17         5666         752           18         5666         752           14         5666         752           15         5566         752           16         5566         752           17         5666         752           18         5666         752           19         5566         752           19         5566         752           19         5566         752           19         5566         752           19         5566         752           19         5566         752           19         5566         752           19         5566         752           19         5566         752           19         5566         752                                                                                                    | 10 :15  | :20 :25   | :30 | :35      | :40      | :45      | :50 :55          | (ill) Equipolity             |
| 1         586         752           2         586         752           3         566         752           4         566         752           5         566         752           6         666         752           7         586         752           9         586         752           1         556         752           1         556         752           1         556         752           2         566         752           3         566         752           4         586         752           1         556         752           3         566         752           3         566         752           3         566         752           3         566         752           4         586         752           586         752         752           586         752         752           586         752         752           586         752         752           586         752         752           586                                                                                                    | 566 650 | 749 772   | 750 | 741      | 743      | 519      | 789              | 12 Adda & proto of           |
| 2         586         752           3         586         752           4         596         752           5         566         752           6         566         752           7         566         752           9         566         752           9         566         752           1         566         752           2         566         752           3         566         752           3         566         752           3         566         752           5         566         752           5         566         752           5         586         752           5         586         752           5         586         752           5         586         752           6         586         752           7         566         752           8         566         752           9         566         752           9         566         752           9         566         752           9         566<                                                                                                    | 566 650 | 749 772   | 750 | 741      | 743      | 519      | 789              | The same plane of            |
| 3         566         752           4         566         752           5         556         762           6         586         762           7         586         762           8         586         752           9         586         752           0         566         752           1         566         752           2         566         752           3         566         752           5         566         752           5         566         752           6         566         752           7         566         752           8         566         752           9         566         752           9         566         752           9         566         752           9         566         752           9         566         752           9         566         752           9         566         752           9         566         752                                                                                                    | 566 650 | 749 772   | 750 | 741      | 743      | 519      | 789              | Via Anna (Tips Test          |
| 4         566         752           5         566         752           6         568         762           7         568         752           9         568         752           9         568         752           9         568         752           1         566         752           2         566         752           3         566         752           5         566         752           6         566         752           7         566         752           8         566         752           9         566         752           9         566         752           9         566         752           9         566         752           9         566         752           9         566         752           9         566         752           9         566         752           9         566         752           9         566         752                                                                                                    | 566 650 | 749 772   | 750 | 741      | 743      | 519      | 789              | THE Rollingtone read         |
| 5         5666         752           6         5866         762           7         5866         752           9         5666         752           1         5666         752           2         5666         752           3         5666         752           4         5666         752           5         5666         752           6         5666         752           7         5666         752           8         5666         752           9         5666         752           9         5666         752           9         5666         752           9         5666         752           9         5666         752           9         5666         752           9         5666         752           9         5666         752           9         5666         752           9         5666         752           9         5666         752                                                                                                    | 566 650 | 749 772   | 750 | 741      | 743      | 519      | 789              | The Managaria Managaria      |
| 6         6666         762           7         5866         752           9         5666         752           0         5666         752           1         5666         752           2         5566         752           3         5666         752           4         5666         752           5         5666         752           6         5666         752           8         5666         752           9         5666         752           9         5666         752           9         5666         752           9         5666         752           9         5666         752           9         5666         752           9         5666         752           9         5666         752           9         5666         752           9         5666         752           9         5666         752                                                                                                    | 566 650 | 749 772   | 750 | 741      | 743      | 519      | 789              | in mating time               |
| 7         566         752           8         566         752           9         566         752           1         566         752           2         566         752           3         566         752           4         566         752           5         566         752           6         566         752           7         566         752           8         666         752           9         566         752           9         566         752           9         566         752           9         566         752           9         566         752           9         566         752           9         566         752           9         566         752           9         566         752           9         566         752           9         566         752                                                                                                    | 566 650 | 749 772   | 750 | 741      | 743      | 519      | 789              | full Matthey From            |
| 8         566         752           9         566         752           0         566         752           1         566         752           2         566         752           3         566         752           4         566         752           5         566         752           6         566         752           7         566         752           8         666         752           9         566         752           9         566         752           9         566         752           9         566         752           9         566         752           9         566         752           9         566         752           9         566         752           9         566         752                                                                                                    | 566 650 | 749 772   | 750 | 741      | 7.43     | 519      | 789              | "at the log Page             |
| 9         586         752           0         566         752           1         566         752           2         566         752           3         566         752           4         566         752           5         566         752           6         566         752           7         566         752           8         566         752           9         566         752           9         566         752           9         566         752           9         566         752           9         566         752           9         566         752           9         566         752                                                                                                    | 566 650 | 749 772   | 750 | 741      | 743      | 519      | 789              | of that ing have             |
| 0         566         752           1         566         752           2         556         752           3         566         752           4         566         752           5         566         752           6         566         752           7         566         752           8         566         752           9         566         752           0         566         752           0         566         752                                                                                                    | 566 650 | 749 772   | 750 | 741      | 743      | 519      | 789              | The Sprage String of         |
| 566         752           566         752           3         566         752           4         566         752           5         566         752           6         566         752           7         566         752           8         566         752           9         566         752           9         566         752           9         566         752           9         566         752           9         566         752                                                                                                    | 566 650 | 749 772   | 750 | 741      | 743      | 519      | 789              | Vol. Your Datest Insure      |
| 2         566         752           3         566         752           4         566         752           5         566         752           6         566         752           7         566         752           8         566         752           9         566         752           9         566         752           9         566         752           9         566         752           9         566         752                                                                                                    | 566 650 | 749 772   | 750 | 741      | 743      | 519      | 789              | (a) Salaran Berle            |
| 3         566         752           4         566         752           5         566         752           6         566         752           7         566         752           8         566         752           9         566         752           0         566         752           0         566         752           0         566         752                                                                                                    | 566 650 | 749 772   | 750 | 741      | 743      | 519      | 789              | and takeness news            |
| 4         666         752           5         6566         752           6         566         752           7         566         752           8         566         752           9         556         752           9         566         752           4         666         762                                                                                                    | 566 650 | 749 772   | 750 | 741      | 743      | 519      | 789              | (all) Property Species in    |
| 5         566         762           6         566         752           7         566         752           8         566         752           9         556         752           0         566         752           0         566         752                                                                                                    | 566 650 | 749 772   | 750 | 741      | 743      | 519      | 789              | (A) Paula Area 5             |
| 6         566         752           7         566         752           8         566         752           9         556         752           0         566         752           4         556         752                                                                                                    | 566 650 | 749 772   | 750 | 741      | 743      | 519      | 789              | (N) Sourcest many 1          |
| 7         566         752           8         586         752           9         556         752           0         566         752           4         586         752                                                                                                    | 566 650 | 749 772   | 750 | 741      | 743      | 519      | 789              | No. Secondario and a         |
| 8         566         752           9         566         752           0         566         752           4         566         752                                                                                                    | 566 650 | 749 772   | 750 | 741      | 743      | 519      | 789              | (A) Salaria deris            |
| 9         556         752           0         566         762           4         586         752                                                                                                    | 566 650 | 749 772   | 750 | 741      | 743      | 519      | 789              | 74 Subanta Sere              |
| 0 566 752                                                                                                    | 566 650 | 749 772   | 750 | 741      | 743      | 519      | 789              | (N) Persona insure in        |
| ERC 750                                                                                                    | 566 650 | 749 772   | 750 | 741      | 743      | 519      | 789              | (14) Pitcala dans b          |
| 500 752                                                                                                    | 566 650 | 749 772   | 750 | 741      | 743      | 519      | 789              | [104] Strainfold Street 1    |
| 2 566 752                                                                                                    | 566 650 | 749 772   | 750 | 741      | 743      | 519      | 789              | (mil) Camilton Malaine       |
| 3 566 752                                                                                                    | 566 650 | 749 772   | 750 | 741      | 743      | 519      | 789              | (Ref.) Traced approximity of |
|                                                                                                    |         |           |     |          |          |          |                  | (the Densit spaces of        |
|                                                                                                    |         |           |     |          |          |          |                  | (a.f. france against th      |
|                                                                                                    | E       | and lines |     |          |          |          |                  |                              |

#### ΔΙΑΓΡΑΦΗ PLAYLIST

#### *Βήμα* 1:

Από τις «Ρυθμίσεις» επιλέγουμε «Playlists», εντοπίζουμε την playlist που επιθυμούμε να διαγράψουμε και πατάμε δεξιά το εικονίδιο της διαγραφής 🗐.

# *Βήμα 2*:

Στο παράθυρο επιβεβαίωσης που θα εμφανιστεί πατάμε «ΟΚ» ώστε να ολοκληρωθεί η διαγραφή της playlist.

# ΑΝΑΘΕΣΗ ΡLΑΥLIST ΣΕ ΣΥΣΚΕΥΗ

# *Βήμα* 1:

Από τις «Ρυθμίσεις» επιλέγουμε «Playlists» και στη συνέχεια «Ανάθεση σε συσκευή».

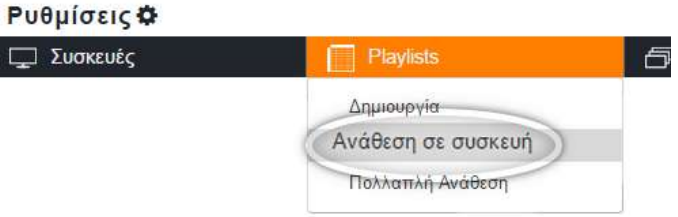

Στην αριστερή στήλη εμφανίζεται η λίστα των συσκευών που αντιστοιχούν στο λογαριασμό μας. Η δεξιά στήλη περιέχει όλες τις playlists που έχουμε δημιουργήσει.

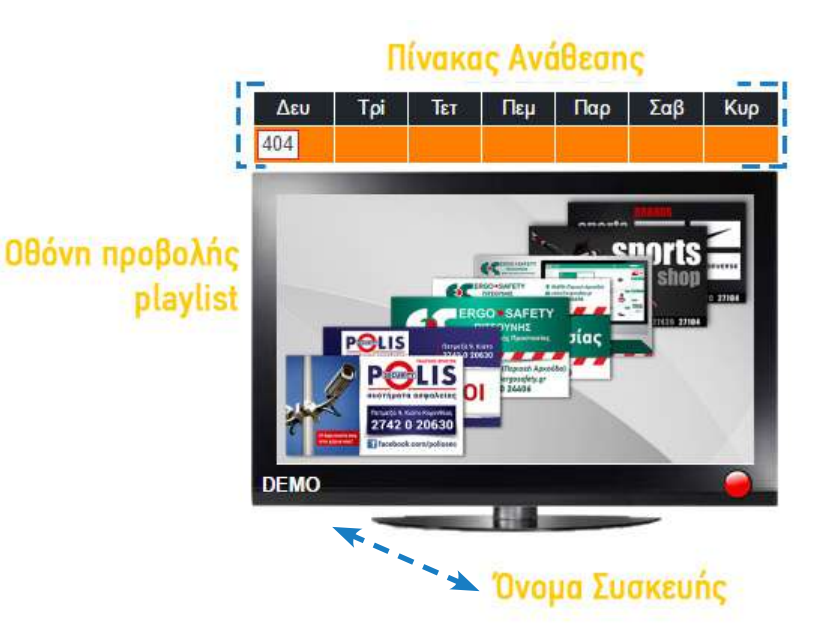

Κάθε συσκευή αποτελείται από τρία τμήματα. Τον πίνακα ανάθεσης\* των playlists, την οθόνη προβολής της playlist που προβάλλεται αυτή τη στιγμή στη συσκευή και το όνομά της. Ο πίνακας ανάθεσης περιέχει τις ημέρες της εβδομάδας για την ανάθεση των playlists. Κάθε συσκευή μπορεί να αναπαράγει μια playlist ανά ημέρα.

Κωδικός Playlist

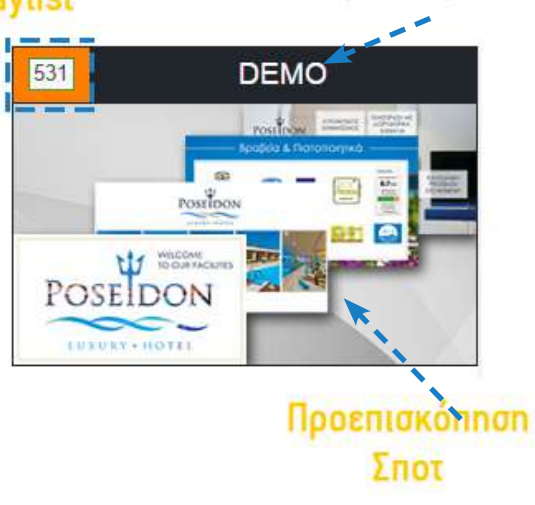

Κάθε playlist αποτελείται από τον κωδικό και το όνομά της, καθώς και από την προεπισκόπηση των σποτ από τα οποία απαρτίζεται.

# \*Χρήσιμες Συμβουλές για τον Πίνακα Ανάθεσης

**Ovoµa** Playlist

Αν επιθυμείτε μια playlist να προβληθεί 2 ή περισσότερες διαδοχικές ημέρες δεν χρειάζεται να αναθέσετε τον κωδικό της σε κάθε ημέρα, αρκεί να αναθέσετε την playlist στην πρώτη ημέρα που επιθυμείτε την προβολή της.

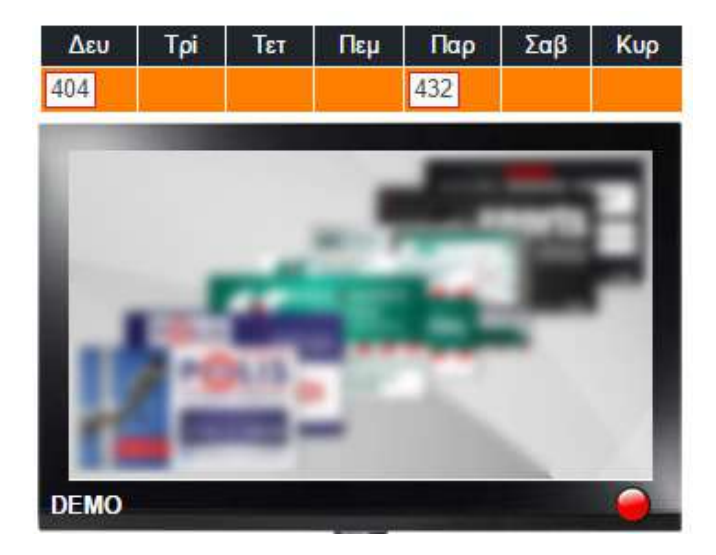

# П.χ.

Στην οθόνη αριστερά, η playlist με κωδικό 404 θα προβάλλεται στην συσκευή από τη Δευτέρα έως την Πέμπτη. Από την Παρασκευή έως την Κυριακή θα προβάλλεται η playlist με κωδικό 432.

# TIPS

Αν επιθυμείτε την προβολή της ίδιας playlist όλες τις ημέρες της εβδομάδας, αρκεί να αναθέσετε την playlist μόνο σε μία ημέρα (π.χ. Δευτέρα).

# *Βήμα 2:*

Για την ανάθεση μιας playlist σε μια συσκευή επιλέγουμε τον κωδικό της από τη λίστα (με αριστερό κλικ πατημένο) και σύρουμε (Drag & Drop) στο κελί του πίνακα ανάθεσης που αντιστοιχεί στην ημέρα που θέλουμε να προβληθεί η playlist στη συσκευή.

Η διαδικασία ολοκληρώνεται με την εμφάνιση ενός παραθύρου ενημέρωσης από το σύστημα για την επιτυχή εισαγωγή της playlist στη συσκευή.

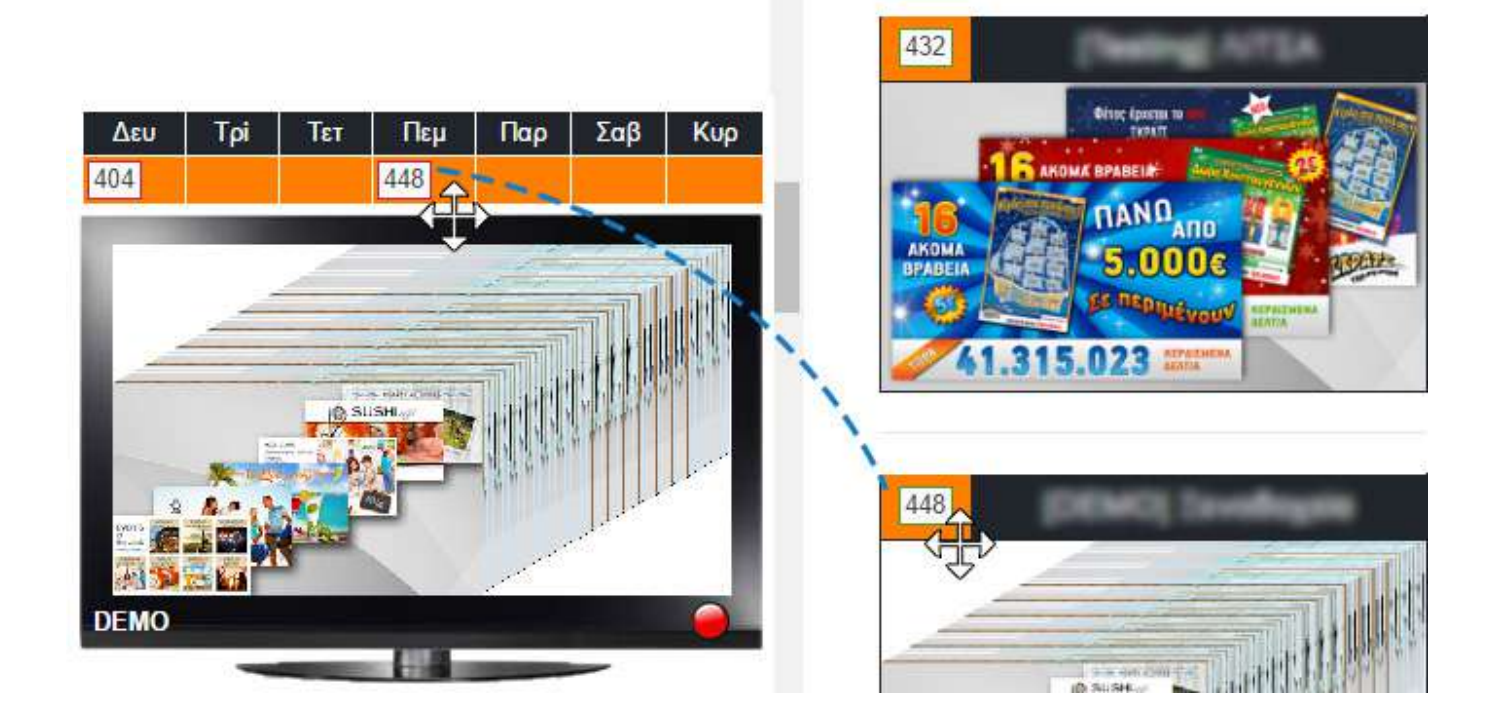

# ΠΟΛΛΑΠΛΗ ΑΝΑΘΕΣΗ PLAYLIST ΣΕ ΣΥΣΚΕΥΕΣ

Για να κάνουμε πολλαπλή ανάθεση κάποιας/ων playlist/s σε συσκευές εκτελούμε τα ακόλουθα βήματα: **Ρυθμίσεις Φ** 

Ξ Συσκει

# *Βήμα* 1:

Από τις «Ρυθμίσεις» επιλέγουμε «Playlists» και στη συνέχεια «Πολλαπλή Ανάθεση».

| ές | Playlists                        |
|----|----------------------------------|
|    | Δημιουργία<br>Ανήθεση σε συσκευή |
|    | Πολλαπλή Ανάθεση                 |

# *Βήμα 2:*

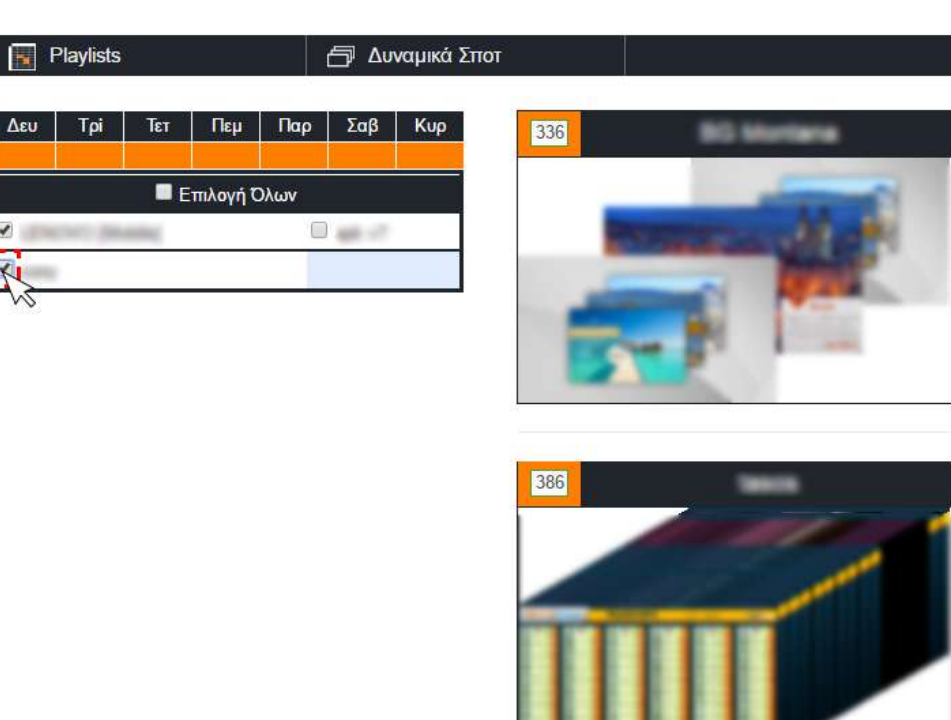

Στην αριστερή πλευρά εμφανίζεται η λίστα με όλες τις συσκευές που είναι καταχωρημένες στο λογαριασμό μας. Για να επιλέξουμε τις συσκευές απλά πατάμε κλικ στο πλαίσιο ελέγχου (checkbox) που βρίσκεται αριστερά από το όνομα της εκάστοτε συσκευής.

# TIP

Αν επιθυμείτε να επιλέξετε όλες τις συσκευές απλά πατάτε στο πλαίσιο ελέγχου (checkbox) **«Επιλογή Όλων»**.

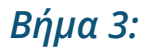

Για την πολλαπλή ανάθεση μιας playlist στις συσκευές που έχουμε επιλέξει, απλά επιλέγουμε τον κωδικό της από τη λίστα (με αριστερό κλικ πατημένο) και σύρουμε (Drag & Drop) στο κελί του πίνακα ανάθεσης που αντιστοιχεί

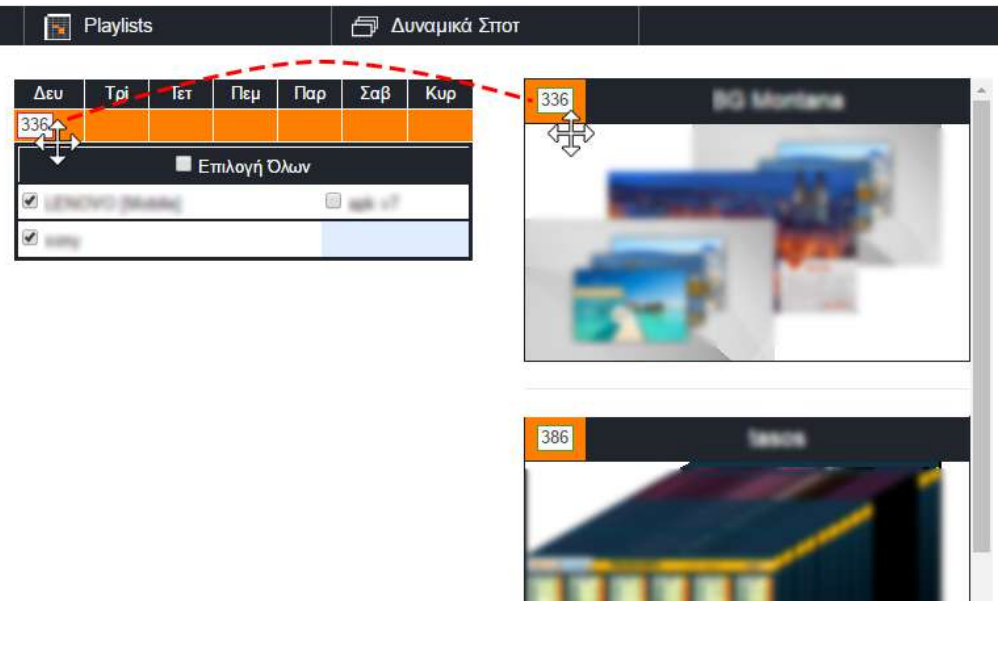

στην ημέρα που θέλουμε να προβληθεί η playlist στις επιλεγμένες συσκευές.

Η διαδικασία ολοκληρώνεται με την εμφάνιση ενός παραθύρου ενημέρωσης από το σύστημα για την επιτυχή εισαγωγή της playlist στις επιλεγμένες συσκευές.

# ΑΦΑΙΡΕΣΗ PLAYLIST ΑΠΟ ΣΥΣΚΕΥΗ

Για να αφαιρέσουμε μια playlist από τον πίνακα ανάθεσης ακολουθούμε τα παρακάτω βήματα:

#### *Βήμα* 1:

Από τις «Ρυθμίσεις» επιλέγουμε «Playlists» και στη συνέχεια «Ανάθεση σε συσκευή».

| Ρυθμίσεις 🌣 |                    |   |
|-------------|--------------------|---|
| 🖵 Συσκευές  | Playlists          | ð |
|             | Δημιουργία         |   |
|             | Ανάθεση σε συσκευή |   |
|             | Πολλαπλή Ανάθεση   |   |
|             |                    |   |

# *Βήμα 2:*

Εντοπίζουμε το όνομα της συσκευής και από τον πίνακα ανάθεσης επιλέγουμε τον κωδικό της playlist που επιθυμούμε να αφαιρέσουμε. Με αριστερό κλικ πατημένο πάνω στον κωδικό της playlist, σύρουμε (Drag) προς την περιοχή εμφάνισης της λίστας των playlists (Drop)\*.

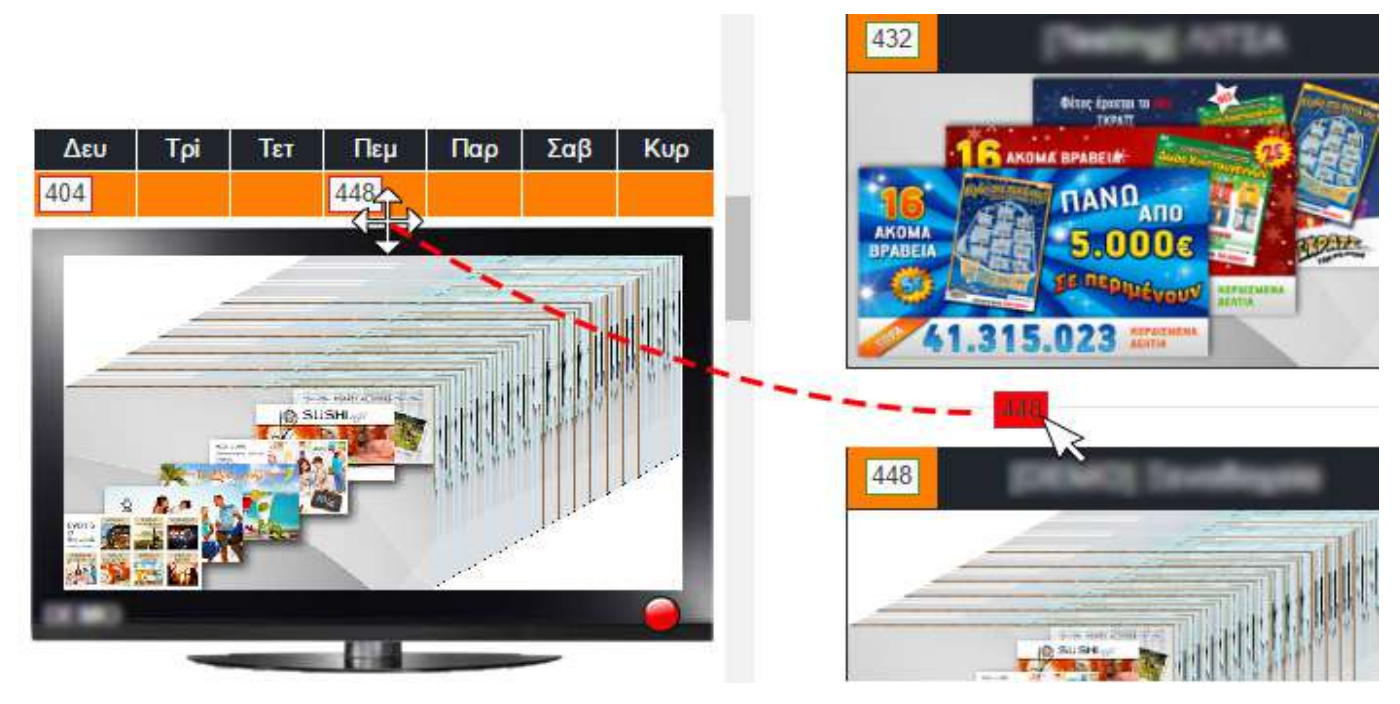

\*Αφήνουμε το αριστερό κλικ του ποντικιού (σε οποιοδήποτε σημείο μέσα στην περιοχή της λίστας των playlists) μόνο όταν το χρώμα του πλαισίου του κωδικού της playlist αλλάξει (από 448 άσπρο σε 65 κόκκινο). Η διαδικασία ολοκληρώνεται με την εμφάνιση ενός παραθύρου ενημέρωσης από το σύστημα για την επιτυχή αφαίρεση της playlist στη συσκευή.

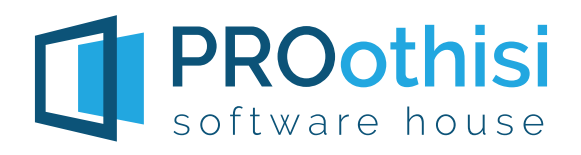

Περιάνδρου & 25ης Μαρτίου 17, Κιάτο Κορινθίας, 20200 info@pro-othisi.gr Τμήμα Εξυπηρέτησης: 27420.21188